# Przykład obliczeń w

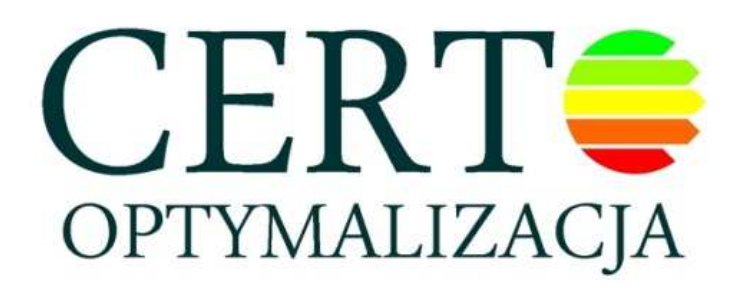

Budynek szkoły z lat 70-tych wymaga termomodernizacji. Zapotrzebowanie na ciepło obliczone w programie CERTO wynosi odpowiednio:

| Przeznaczenie energii                                          |                        |                        |        | Q [kWh | /rok]           | E [kW            | 'h/m²rok]            | %                 |   |
|----------------------------------------------------------------|------------------------|------------------------|--------|--------|-----------------|------------------|----------------------|-------------------|---|
| UŻYTKOWA - ogrzewanie i wentyla                                | acja:                  |                        |        | 62362  | 5,87            | 277,80           |                      | 96,11             |   |
| UŻYTKOWA - chłodzenie:                                         | 5407 (1990)            |                        |        | 0,0    | 0               | 1                | 0,00                 | 0,00              |   |
| UŻYTKOWA - ciepła woda użytkow                                 | va:                    |                        |        | 25265  | 25265,70 1      |                  | 1,26                 | 3,89              |   |
| UŻYTKOWA - RAZEM:                                              |                        |                        |        | 648893 | 2,57            | 21               | 89,06                |                   |   |
| KOŃCOWA - ogrzewanie i wentyla                                 | cja:                   |                        |        | 858103 | 3,70            | 31               | 82,26                | 90,08             |   |
| KOŃCOWA - chłodzenie:                                          | - 30<br>-              |                        |        | 0,0    | D               | 31               | 0,00                 | 0,00              |   |
| KOŃCOWA - ciepła woda użytkowa                                 | a:                     |                        |        | 25520  | ,91             | 1                | 1,37                 | 2,68              |   |
| KOŃCOWA - urządzenia pomocnic                                  | ze:                    |                        |        | 1670   | 66              |                  | 0,74                 | 0,18              |   |
| KOŃCOWA - oświetlenie wbudowa                                  | ne:                    |                        |        | 67345  | ,20             | 3                | 30,00                | 7,07              |   |
| KOŃCOWA - RAZEM:                                               |                        |                        |        | 95264  | 0,47            | 43               | 24,37                |                   |   |
| PIERWOTNA - ogrzewanie i wenty                                 | 111553                 | 4,81                   | 4      | 96,93  | 79,73           |                  |                      |                   |   |
| PIERWOTNA - chłodzenie:                                        | 0,0                    | D                      |        | 0,00   | 0,00            |                  |                      |                   |   |
| PIERWOTNA - ciepła woda użytkow                                | wa:                    |                        |        | 76562  | ,73             | 3                | 84,11                | 5,47              |   |
| PIERWOTNA - urządzenia pomocn                                  | icze:                  |                        |        | 5011   | 011,99 2,23     |                  | 2,23                 | 0,36              |   |
| PIERWOTNA - oświetlenie wbudow                                 | ane:                   |                        |        | 20203  | 202035,60 90,00 |                  | 14,44                |                   |   |
| PIERWOTNA - RAZEM:                                             |                        |                        |        | 139914 | 5,13            | 6                | 23,27                |                   |   |
| PIERWOTNA - RAZEM - budynek n<br>PIERWOTNA - RAZEM - budynek p | lowy wg \<br>orzebudov | WT2008:<br>vywany wg W | F2008: | 1      |                 | 199,08<br>228,94 |                      |                   |   |
| Nazwa nośnika energii                                          | w                      | EK H                   | EK C   | EK W   | EK F            | РОМ              | EK L                 | EK RAZEM          |   |
| system ciepłowniczy lokalny                                    | 1,3                    | 382,26                 | 0,00   | 0,00   | 0,0             | 00               | 0,00                 | 382,26            |   |
| energia elektryczna - produkc                                  | 3,0                    | 0,00                   | 0,00   | 11,37  | 0,3             | 74               | 30, <mark>0</mark> 0 | 42,11             |   |
| Projektowe obciążenie cieplne                                  | [k                     | w]                     | e      |        |                 |                  | R                    | Zapisz z bilansem |   |
| Przenikanie i wentylacja                                       | 321                    | 1,19                   |        |        |                 |                  |                      |                   | 5 |
| C.W.U.                                                         | 15                     | ,71                    |        |        |                 |                  | 4                    | 🔮 Optymalizui     |   |
|                                                                | 336                    | 5.90                   |        |        |                 |                  |                      | ×                 |   |

Budynek wymaga optymalizacji. Rozpoczęcie procesu optymalizacji zaczyna sie po kliknięciu przycisku [**CERTO Optymalizacja**].

Do wykonania optymalizacji należy podać koszty za ciepło. Szkoła w stanie początkowym zasilana jest z ciepłowni.

Koszty ciepła w stanie początkowym:

| ródła ciepła                        | na c.o. i wentylacj          | ę  |                               |                      |                                                        |                                   |                           |                                 |            |
|-------------------------------------|------------------------------|----|-------------------------------|----------------------|--------------------------------------------------------|-----------------------------------|---------------------------|---------------------------------|------------|
| Nazwa                               |                              | Id | Nośnik ener <mark>g</mark> ii | Rodzaj               | QK,H [GJ/a]                                            | Oz [zł/GJ]                        | Moc [kW]                  | Om [zł/(MW*mc)]                 | Ab [zł/mc] |
| Ciepłowni                           | a lokalna                    |    | system ciepłow                | ?                    | 3089,17                                                | ?                                 | 321,19                    | 7                               | ?          |
|                                     |                              |    |                               | po<br>da<br>op<br>po | dwójne klik<br>nymi niezb<br>łat za ciepł<br>czątkowym | knięcie<br>wędnyi<br>wo na e<br>n | e otwi<br>mi do<br>c.o. w | era okno<br>wprowad<br>stanie   | z<br>zenia |
| <mark>ródła ciepł</mark> a<br>Nazwa | ı na c. <mark>w.</mark> u.   | Id | Nośnik energii                | Rodzaj               | QK,W [GJ/a]                                            | Oz [zł/G]]                        | Moc [kW]                  | Om [zł/(MW*mc)]                 | Ab [zł/mc] |
| Elektryczr                          | ne podgrzewacze p <b>y</b> . |    | energia elektry               | ?                    | 91,88                                                  | ?                                 | 15,71                     | ?                               | ?          |
|                                     |                              |    |                               | po<br>da<br>op<br>po | dwójne klik<br>nymi niezb<br>łat za ciepł<br>czątkowym | knięcio<br>ędnyi<br>ro na o<br>n  | e otwi<br>mi do<br>c.w.u. | era okno<br>wprowad<br>w stanie | z<br>zenia |
| 4                                   |                              |    |                               |                      |                                                        |                                   |                           |                                 |            |

Wprowadzenie kosztów ciepła na c.o. z ciepłowni: opłatę zmienną, stałą i abonament. Dodatkowo należy określić przerwy dobowe oraz tygodniowe w ogrzewaniu:

| Przerwy w ogrz | ewaniu w okresie dob                                                                                                    | у                                                                                                    |                                                                                                    |   |
|----------------|----------------------------------------------------------------------------------------------------|----------------------------------------------------------------------------------------------------|----------------------------------------------------------------------------------------------------|---|
| -Budynek l     | ekki                                                                                                    | Budynek                                                                                                 | ciężki                                                                                             |   |
| 1,00           | bez przerw                                                                                                    | 1,00                                                                                                    | bez przerw                                                                                         |   |
| 0,96           | 4h przerw                                                                                                    | 0,98                                                                                                    | 4h przerw                                                                                          |   |
| 0,93           | 8h przerw                                                                                                    | 0,95                                                                                                    | 8h przerw                                                                                          |   |
| 0,85           | 12h przerw                                                                                                    | 0,91                                                                                                    | 12h przerw                                                                                         |   |
| 0,79           | 16h przerw                                                                                                    | 0,88                                                                                                    | 16h przerw                                                                                         |   |
| 0,95           | budynek mieszkalny<br>w którym nie stosuj<br>w okresie doby, a z<br>zawory grzejnikowe<br>lub mieszkaniowe li<br>rozliczenie kosztów<br>dla poszczególnych | y wielorodzi<br>e się przery<br>ainstalowar<br>i podzielnil<br>czniki ciepła<br>ogrzewania<br>odbiorców | inny,<br>w w ogrzewaniu<br>no termostatyczne<br>ki kosztów<br>a oraz wprowadzon<br>a indywidualnie | 0 |

| : ciężki             |                                              |
|----------------------|----------------------------------------------|
|                      |                                              |
| czas grzania - 7 dni |                                              |
| czas grzania - 5 dni |                                              |
|                      | czas grzania - 7 dni<br>czas grzania - 5 dni |

| zł/GJ           |
|-----------------|
| zł/GJ           |
| zł/(MW*m-c)     |
| <br>zł/(MW*m-c) |
| zł/m-c          |
|                 |
| • 70            |
|                 |
| 6 zł/GJ         |
| 0 zł/(MW*m-c)   |
| 0 zł/m-c        |
|                 |
|                 |
|                 |
|                 |
|                 |

Ciepła woda podgrzewana jest za pomocą energii elektrycznej. Określenie kosztów wymaga podania następujących danych:

| aliwo                                  |                 |                           |       |
|----------------------------------------|-----------------|---------------------------|-------|
| lodzaj:                                | energia elektry | czna                      |       |
| lazwa:                                 | energia elektry | czna                      | +     |
| Vartość opałowa:                       | 0,0036          | GJ/kWh                    |       |
| ane niezależne od r                    | odzaju paliwa   |                           |       |
| Koszty zmienne [zł/                    | rok]            | Koszty stałe [zł/rok]     |       |
| Energia elektr.:                       | 0               | Osobowe:                  | 0     |
| Emisja:                                | 0               | Amortyzacja:              | 0     |
| Pozostałe:                             | 0               | Remonty:                  | 250   |
| Inne:                                  | 0               | Finansowe:                | 0     |
|                                        |                 | Ogólne:                   | 0     |
|                                        |                 | Inne:                     | 0     |
|                                        | 3 .C            |                           |       |
| ane zalezne od rod:<br>Srupa tap fowa: | zaju paliwa     |                           | 012 - |
| nupa taryiowa.                         |                 | 20, C21, C228, C220, O11, | J12 • |
| aryfa:                                 | C21 •           |                           |       |
| )płata systemowa:                      | 0,3             | zł/kWh                    |       |
| tawka sieciowa: -                      | 0,12            | zł/kWh                    |       |
|                                        | 4,5             | zł/(kW*m-c)               |       |

Optymalizacja systemu grzewczego wymaga opisania stanu technicznego istniejącego systemu w budynku oraz wprowadzenia planowanych ulepszeń:

| 2cy ciepia = / 9/                                                      | canto: Przegrody Stolarka Wentylacja nechaniczna                                                                                                    |                                                 |   |
|------------------------------------------------------------------------|----------------------------------------------------------------------------------------------------|-------------------------------------------------|---|
| ena stanu technicznego:                                                |                                                                                                    |                                                 |   |
| ęzie w złym stanie technicznym, p<br>wrocie, sprawność regulacji nieza | rzewymiarowany, bez prawidłowej izolacji termicznej intsalacji c.o. w pomieszczeniu węzła. Automa<br>dowalająca. Instalacja c.o. w pomieszczeniach nieogrzewanych piwnicy bez izolacji, sprawność tran | tyka z czujnikeim na<br>sportu niezadowalająca. |   |
| sprawnienia                                                            |                                                                                                    |                                                 |   |
| Nazwa                                                                  | Opis                                                                                                    | Koszt (brutto) [zł]                             |   |
| modernizacja węzłą i instalacji                                        | Wyminana węzła na kompaktowy z automatyką pogodową, wymiana instalacji c.o., montaż za                                                                                                    | 276980,26                                       |   |
| kotłowania kondensacyjna gaz                                           | Wyminana węzła na kotłownię gazową kondensacyjną z automatyką pogodową, wymiana inst                                                                                                    | 393811,06                                       |   |
| pompy ciepła                                                           | Wyminana węzła na pompy ciepła o efektywności 3,8 automatyką pogodową, wymiana instala                                                                                                    | 1074325,90                                      |   |
| kotłownia na pelets                                                    | Wyminana węzła na pompy ciepła o efektywności 3,8 automatyką pogodową, wymiana instala                                                                                                    | 556429,56                                       |   |
|                                                                        |                                                                                                    |                                                 | 1 |
|                                                                        |                                                                                                    |                                                 |   |
|                                                                        |                                                                                                    |                                                 |   |
|                                                                        |                                                                                                    | 1                                               |   |
|                                                                        |                                                                                                    |                                                 |   |
|                                                                        |                                                                                                    |                                                 |   |
|                                                                        |                                                                                                    |                                                 |   |
|                                                                        |                                                                                                    |                                                 |   |
|                                                                        |                                                                                                    | <u> </u>                                        |   |
| + 🗈 🗙                                                                  |                                                                                                    |                                                 |   |
|                                                                        |                                                                                                    |                                                 |   |
|                                                                        |                                                                                                    |                                                 |   |
|                                                                        |                                                                                                    |                                                 |   |
|                                                                        |                                                                                                    |                                                 |   |
|                                                                        |                                                                                                    |                                                 |   |
|                                                                        |                                                                                                    |                                                 |   |
|                                                                        | Dodawanie nowego usprawnienia                                                                                                    |                                                 |   |
|                                                                        |                                                                                                    |                                                 |   |
|                                                                        |                                                                                                    |                                                 |   |
|                                                                        |                                                                                                    |                                                 |   |
|                                                                        |                                                                                                    |                                                 |   |
|                                                                        |                                                                                                    |                                                 |   |

Dodanie kolejnego ulepszenia w zakresie systemu grzewczego wymaga wprowadzenia:

- 1. opisu ulepszenia
- źródeł ciepła w budynku po wykonaniu ulepszenia sprawności oraz kosztów produkcji ciepła
- 3. kosztów wykonania ulepszenia

| andineary                                  | y Źródła                                                             |                                                   |                                        | $\sim$                       | nazwa ulepsz                                                 | enia                                             |                             |                                               |       |
|--------------------------------------------|----------------------------------------------------------------------|---------------------------------------------------|----------------------------------------|------------------------------|--------------------------------------------------------------|--------------------------------------------------|-----------------------------|-----------------------------------------------|-------|
| lazwa:                                     | kotłowania kondensacy                                                | yjna gazowa                                       |                                        | *                            |                                                              |                                                  |                             |                                               |       |
| )pis:                                      | Wyminana węzła na k<br>termostatycznych, izo<br>obódów grzejnikowych | otłownię gazową kor<br>lacja rur c.o. w pom<br>n. | idensacyjną<br>eszczeniach             | z automa<br>nieogrze         | ityką pogodową, wymiana in<br>wanych oraz wymiana grzejr     | stalacji c.o., montaż z<br>ników z zastosowanier | aworów podp<br>m ekranów za | ionowych i<br>grzejnikowych. Usunięc          | ie    |
| Źródła ci                                  | iepła na c.o. i wentylac                                             | ję (w budynku po te                               | rmomodern                              | izacji)                      | opis ulepsze                                                 | enia                                             |                             |                                               |       |
| Nazwa                                      |                                                                      | Id Noś                                            | nik energii                            |                              | w η wytw.                                                    | [%] η akum. [%]                                  | η trans. [%]                | η reg. i wyk. [%]                             | 1     |
| kotło                                      | wnia gazowa kondens.                                                 | k gaz                                             | ziemny                                 |                              | 1,10 99                                                      | 100                                              | 98                          | 98                                            |       |
|                                            |                                                                      | określe                                           | nie pa                                 | rame                         | trów sprawność                                               | ciowych ule                                      | pszenia                     | 9                                             |       |
|                                            |                                                                      |                                                   |                                        |                              |                                                              |                                                  | pozonie                     | <u> </u>                                      |       |
|                                            |                                                                      |                                                   |                                        |                              |                                                              |                                                  |                             |                                               |       |
| ÷ >                                        | ×                                                                    |                                                   |                                        |                              | okroślania ko                                                | oztów zo oj                                      | onto                        |                                               |       |
|                                            |                                                                      |                                                   |                                        |                              |                                                              | SZIUW ZA UR                                      | =piu                        |                                               |       |
| d dodaj                                    | j nowe źródło ciepła                                                 |                                                   |                                        |                              |                                                              |                                                  | shio                        |                                               | J<br> |
| (dodaj<br>Nazwa                            | j nowe źródło ciepła                                                 |                                                   | Ilość                                  | Jedn.                        | Koszt jedn. (netto) [zł]                                     | Koszt (netto) [zł]                               | VAT [%]                     | Koszt (brutto) [zł]                           |       |
| d dodaj<br>Nazwa<br>kotłowni               | i nowe źródło ciepła                                                 | zaworani termosta                                 | Ilość<br>321,19                        | Jedn.<br>kW                  | Koszt jedn. (netto) [zł]<br>585,00                           | Koszt (netto) [zł]<br>187896,15                  | VAT [%]                     | Koszt (brutto) [zł]<br>229233,30<br>164577 76 |       |
| (dodaj<br>Nazwa<br>kotłowni<br>instalacj   | i nowe źródło ciepła<br>ia kondens.<br>ja c.o. z grzejnikami i z     | zaworami termosta                                 | Ilość<br>321,19<br>. 321,19            | Jedn.<br>kW<br>kW            | Koszt jedn. (netto) [zł]<br>585,00<br>420,00                 | Koszt (netto) [zł]<br>187896,15<br>134899,80     | VAT [%]<br>22<br>22         | Koszt (brutto) [zł]<br>229233,30<br>164577,76 |       |
| dodaj<br>Nazwa<br>kotłowni<br>nstalacj     | j nowe źródło ciepła<br>nia kondens.<br>ja c.o. z grzejnikami i z    | zaworami termosta                                 | Ilość<br>321,19<br>. 321,19            | <sup>Jedn.</sup><br>kw<br>kW | Koszt jedn. (netto) [zł]<br>585,00<br>420,00                 | Koszt (netto) [zł]<br>187896,15<br>134899,80     | VAT [%]<br>22<br>22         | Koszt (brutto) [zł]<br>229233,30<br>164577,76 |       |
| cd dodaj<br>Nazwa<br>kotłowni<br>instalacj | i nowe źródło ciepła<br>nia kondens.<br>ja c.o. z grzejnikami i z    | zaworami termosta                                 | Ilość<br>321,19<br>. 321,19<br>nie kos | <sup>Jedn.</sup><br>kW<br>kW | Koszt jedn. (netto) [zł]<br>585,00<br>420,00<br>v ulepszenia | Koszt (netto) [zł]<br>187896,15<br>134899,80     | VAT [%]                     | Koszt (brutto) [zł]<br>229233,30<br>164577,76 |       |
| kotłowni<br>instalacj                      | i nowe źródło ciepła<br>ia kondens.<br>ja c.o. z grzejnikami i z     | zaworami termosta<br>> określe                    | Ilość<br>321,19<br>. 321,19<br>nie kos | <sup>Jedn.</sup><br>kw<br>kw | Koszt jedn. (netto) [zł]<br>585,00<br>420,00                 | Koszt (netto) [zł]<br>187896,15<br>134899,80     | VAT [%]<br>22<br>22         | Koszt (brutto) [zł]<br>229233,30<br>164577,76 |       |
| (d dodaj<br>Nazwa<br>kotłowni<br>instalacj | j nowe źródło ciepła<br>ia kondens.<br>ija c.o. z grzejnikami i z    | zaworami termosta                                 | Ilość<br>321,19<br>. 321,19<br>nie kos | <sup>Jedn.</sup><br>kw<br>kw | Koszt jedn. (netto) [zł]<br>585,00<br>420,00                 | Koszt (netto) [zł]<br>187896,15<br>134899,80     | VAT [%]<br>22<br>22         | Koszt (brutto) [zł]<br>229233,30<br>164577,76 |       |
| cd dodaj<br>Nazwa<br>kotłowni<br>instalacj | i nowe źródło ciepła<br>nia kondens.<br>.ja c.o. z grzejnikami i :   | zaworami termosta                                 | Ilość<br>321,19<br>321,19              | <sup>Jedn.</sup><br>kw<br>kW | Koszt jedn. (netto) [zł]<br>585,00<br>420,00                 | Koszt (netto) [zł]<br>187896,15<br>134899,80     | VAT [%]<br>22<br>22         | Koszt (brutto) [zł]<br>229233,30<br>164577,76 |       |
| kotłowni<br>instalacj                      | i nowe źródło ciepła<br>nia kondens.<br>nja c.o. z grzejnikami i :   | zaworami termosta                                 | Ilość<br>321,19<br>321,19              | <sup>Jedn.</sup><br>kw<br>kw | Koszt jedn. (netto) [zł]<br>585,00<br>420,00<br>v ulepszenia | Koszt (netto) [zł]<br>187896,15<br>134899,80     | VAT [%]<br>22<br>22         | Koszt (brutto) [zł]<br>229233,30<br>164577,76 |       |

W przykładzie wprowadzono cztery ulepszenia:

- 1. wymiana węzła i instalacji c.o.
- 2. budowa kotłowni gazowej kondensacyjnej i wymiana instalacji c.o.
- 3. budowa kotłowni na pompy ciepła i wymiana instalacji c.o.
- 4. budowa kotłowni na pelets i wymiana instalacji c.o.

Ulepszenie instalacji c.w.u. w omawianym przypadku obejmuje montaż armatury wodooszczędnej. Jednak przygotowanie danych należy rozpocząć od opisu stanu technicznego ciepłej wody w budynku szkoły.

| stlacja ciepłej wody realizowana z podg                                                                                                    | rzłewaczy elektrycznych. Wysokie koszty przygotowania ciepłej wody uż                                                                                                    | ytkowej                    |                                                                                                    |                                                                                             | ^               |
|----------------------------------------------------------------------------------------------------|----------------------------------------------------------------------------------------------------|----------------------------|----------------------------------------------------------------------------------------------------|---------------------------------------------------------------------------------------------|-----------------|
|                                                                                                    | opis stanu istniejącego                                                                                                    |                            |                                                                                                    |                                                                                             |                 |
| Jlepszenia                                                                                                    |                                                                                                    |                            |                                                                                                    |                                                                                             | _               |
| Nazwa Opis<br>montaż aratury wodooszczędnej Wpr                                                                                                    | a<br>rowadzenie do punktów czerplanych nowoczesnych efektywnych perlator                                                                                                    | ów.                        |                                                                                                    | Koszt (brutto) [zł]<br>1982,50                                                              |                 |
| do                                                                                                    | dawanie kolejnego ulepszenia                                                                                                    |                            |                                                                                                    |                                                                                             |                 |
|                                                                                                    |                                                                                                    |                            |                                                                                                    |                                                                                             |                 |
|                                                                                                    |                                                                                                    |                            |                                                                                                    |                                                                                             |                 |
|                                                                                                    | OK Muluj                                                                                                    |                            |                                                                                                    | j. Vyn                                                                                      | niki 🔡          |
| 0 - ulepszenie c.w.u.<br>rametry Źródła                                                                                                    | ок (O Anuluj)<br>nazwa ulepszenia                                                                                                    |                            |                                                                                                    | wyn<br>ulepsz                                                                               | <sup>iiki</sup> |
| 0 - ulepszenie c.w.u.<br>rametry Źródła<br>azwa: montaż aratury wodooszczędnej                                                                                                    | Nazwa ulepszenia                                                                                                    |                            | montaż wy                                                                                                    | ulepsz                                                                                      | iiki<br>zenie   |
| O - ulepszenie c.w.u.<br>ametry Źródła<br>Izwa: montaż aratury wodooszczędnej<br>jis: Wprowadzenie do punktów czerp                                                                                                    | Nazwa ulepszenia                                                                                                    |                            | montaż wo                                                                                                    | Liepsz<br>ulepsz                                                                            | iiki            |
| 10 - ulepszenie c.w.u.<br>rametry Źródła<br>azwa: montaż aratury wodooszczędnej<br>pis: Wprowadzenie do punktów czerp<br>źródła cierta na c.w.u. (w budynku po                                                                                                    | Inazwa ulepszenia                                                                                                    |                            | <ul> <li>montaž wou</li> <li>✓ montaž arm</li> <li>Zmniejszenie z</li> </ul>                                  | Je Wyn<br>ulepsz<br>zomierzy<br>natury wodooszczęd<br>zużycia wody: 20                      | nej<br>%        |
| TO - ulepszenie c.w.u.<br>rametry Żródła<br>azwa: montaż aratury wodooszczędnej<br>pis: Wprowadzenie do punktów czerp<br>źródła ciepła na c.w.u. (w budynku po<br>Nazwa Id<br># Elektryczne podgrzewacze prz                                                                                           | Imazwa ulepszenia         planych nowoczesnych efektywnych perlatorów.         opis ulepszenia         Nośnik energii       w n wytw. [%] n aku<br>energia elektryczna - produkcja 3,00 99 1                                                                                                    | ] •<br>] •<br>m. [%]<br>00 | montaż wow<br>montaż arm<br>Zmniejszenie z<br>η trans. [%]<br>100                                             | Je Wyn<br>ulepsz<br>zomierzy<br>natury wodooszczęd<br>zużycia wody: 20<br>Temp. [°C]<br>55  | zenie           |
| 10 - ulepszenie c.w.u.<br>rametry Źródła<br>azwa: montaż aratury wodooszczędnej<br>pis: Wprowadzenie do punktów czerp<br>źródła ciepła na c.w.u. (w budynku po<br>Nazwa Id<br>I Elektryczne podgrzewacze prz                                                                                           | Imazwa ulepszenia         planych nowoczesnych efektywnych perlatorów.         opis ulepszenia         Nośnik energii       w n wytw. [%] n aku<br>energia elektryczna - produkcja 3,00 99 1         określenie sprawności ulepszen                                                                                                    |                            | <ul> <li>montaż wow</li> <li>montaż arm</li> <li>zmniejszenie z</li> <li>η trans. [%]</li> <li>100</li> </ul> | Je Wyn<br>ulepsz<br>zomierzy<br>natury wodooszczęd<br>zużycia wody: 20<br>Temp. [°C]<br>55  |                 |
| TO - ulepszenie c.w.u.<br>Irametry Żródła<br>azwa: montaż aratury wodooszczędnej<br>ipis: Wprowadzenie do punktów czerp<br>źródła ciepła na c.w.u. (w budynku po<br>Nazwa Id<br>P Elektryczne podgrzewacze prz<br>Elektryczne podgrzewacze prz                                                         | Imazwa ulepszenia         planych nowoczesnych efektywnych perlatorów.         opis ulepszenia         Nośnik energii       w n wytw. [%] n aku<br>energia elektryczna - produkcja 3,00 99 1         określenie sprawności ulepszenia         określenie kosztów ulepszenia                                                                                                    | ■                          | montaż wo<br>✓ montaż arn<br>Zmniejszenie z<br>n trans. [%]<br>100                                            | Je Wyn<br>ulepsz<br>zomierzy<br>natury wodooszczęd<br>zużycia wody: 20<br>Temp. [°C]<br>55  | niki<br>zenie   |
| TO - ulepszenie c.w.u.<br>irametry Żródła<br>azwa: montaż aratury wodooszczędnej<br>ipis: Wprowadzenie do punktów czerp<br>źródła ciepła na c.w.u. (w budynku po<br>Nazwa Id<br>P Elektryczne podgrzewacze prz<br>Kosztorys ulepszenia<br>Nazwa<br>perlatory z montażem                                | Imazwa ulepszenia         planych nowoczesnych efektywnych perlatorów.         opis ulepszenia         Nośnik energii       w n wytw. [%] n aku<br>energia elektryczna - produkcja 3,00 99 1         określenie sprawności ulepszen         określenie kosztów ulepszenia         10ść       Jedn.       Koszt jedn. (netto) [zł]       Koszt (ne<br>1625                                   | m. [%]<br>00<br>ia         | Immontaż wowarzenie z<br>Immontaż arm<br>Zmniejszenie z<br>n trans. [%]<br>100<br>VAT [%]<br>22               | Je Wyn<br>ulepsz<br>zomierzy<br>natury wodooszczęd<br>zużycia wody: [20<br>Temp. [°C]<br>55 |                 |
| TO - ulepszenie c.w.u.<br>rametry Żródła<br>azwa: montaż aratury wodooszczędnej<br>ipis: Wprowadzenie do punktów czerp<br>źródła ciepła na c.w.u. (w budynku po<br>Nazwa Id<br>P Elektryczne podgrzewacze prz<br>Elektryczne podgrzewacze prz<br>Cosztorys ulepszenia<br>Nazwa<br>perlatory z montażem | Imazwa ulepszenia         planych nowoczesnych efektywnych perlatorów.         opis ulepszenia         Nośnik energii       w nwytw. [%] n aku<br>energia elektryczna - produkcja 3,00 99 1         określenie sprawności ulepszen         określenie kosztów ulepszenia         Ilość Jedn. Koszt jedn. (netto) [zł] Koszt (ne<br>25 szt. 65,00 1625         określenie kosztów ulepszenia | m. [%]<br>00<br>ia         | montaż we<br>Zmniejszenie z<br>η trans. [%]<br>100                                                            | للا wyn<br>ulepsz<br>zomierzy<br>natury wodooszczęd<br>zużycia wody: 20<br>Temp. [°C]<br>55 | niki<br>zenie   |

Na każdym etapie można sprawdzić wyniki optymalizacji używając przycisku [fx wyniki].

#### Wyniki optymalizacji systemu grzewczego:

| stem grzewczy C.W.U. Przeg           | grody Stolarka W | /entylacja n | nechaniczn | a Warianty      |            |       |      |      |    |
|--------------------------------------|------------------|--------------|------------|-----------------|------------|-------|------|------|----|
| Nazwa                                | QK,H [G]/a]      | Oz [zł/G]]   | Moc [kW]   | Om [zł/(MW*mc)] | Ab [zł/mc] | ŋ [%] | wd   | wt   | Na |
| kotłownia na pelets                  | 3000,80          | 36,84        | 321,19     | 1893,99         | 0,00       | 75    | 1,00 | 1,00 | 55 |
| otłowania kondensacyjna gazowa       | 2361,24          | 46,41        | 321,19     | 5892,62         | 120,00     | 95    | 1,00 | 1,00 | з  |
| nodernizacja węzłą i instalacji c.o. | 2385,58          | 52,46        | 321,19     | 6100,00         | 140,30     | 94    | 1,00 | 1,00 | 2  |
| ompy ciepła                          | 706,04           | 113,93       | 321,19     | 22397,68        | 0,00       | 318   | 1,00 | 1,00 | 1  |
|                                      |                  |              |            |                 |            |       |      |      |    |
|                                      |                  |              |            |                 |            |       |      |      |    |
|                                      |                  | 111          |            |                 |            |       |      |      |    |
|                                      |                  |              |            |                 |            |       |      |      |    |
|                                      |                  |              |            |                 |            |       |      |      |    |

#### Optymalizacja przegród nieprzeźroczystych.

Wyłonienie optymalnych ulepszeń przegród nieprzeźroczystych wymaga przygotowania danych. Wybór przegród do optymalizacji można wykonać ręcznie lub automatycznie. W analizowanym przypadku wykorzystano funkcję automatycznego grupowania po rodzaju przegrody.

| zty cie    | pła System grzewczy   | C.W.U. Przegroc      | y Stolarka Wenty  | lacja mechaniczna |                      |               |          |                                      |   |      |
|------------|-----------------------|----------------------|-------------------|-------------------|----------------------|---------------|----------|--------------------------------------|---|------|
| rzegroc    | dy niezgrupowane      | Remissioner          | Rodani            | Norwo             | Orient               | 11 fw//m2/()] | E [m2]   | E des [m]]                           |   |      |
| Częsc      | LOKAI                 | Pointeszczenie       | Kouzaj            | Nazwa             | onent.               | 0 [W/(III-K)] | 1 [101-] | r doc. [m-]                          | 1 |      |
| O P        | III Liceum Profilowan | 33. (I piętro) Bibli | strop nad przejaz | STROP nad wejsci  | -                    | 0,935         | 10,53    | 2                                    |   |      |
| <b>O</b> P | III Liceum Profilowan | (piwnica) Szatnia    | sciana w gruncie  | SG1 grunt 0,55    | 57.0                 | 1,075         | 34,89    | 2                                    | - |      |
| O P        | III Liceum Profilowan | (piwnica) Korytarz   | sciana w gruncie  | SGI grunt 0,55    | 1                    | 1,075         | 7,48     | 2                                    | - | R    |
| O P        | III Liceum Profilowan | (piwnica) Kotłownia  | sciana w gruncie  | SGI grunt 0,55    | 37. (                | 1,075         | 10,41    | ~                                    |   | 150  |
| OP No      | III Liceum Profilowan | (piwnica) Magazyn    | sciana w gruncie  | SGI grunt 0,55    |                      | 1,075         | 12,82    | 2                                    |   | (T   |
| O P        | III Liceum Profilowan | (piwnica) Pracown    | sciana w gruncie  | SGI grunt 0,55    | 19 (19 )<br>19 (19 ) | 1,075         | 24,25    | · ·                                  | - |      |
| <b>O</b> P | III Liceum Profilowan | (piwnica) Pracown    | sciana w gruncie  | SGI grunt 0,55    | -                    | 1,075         | 23,67    | 2                                    |   |      |
| P          | III Liceum Profilowan | (piwnica) Pom. tec   | sciana w gruncie  | SGI grunt 0,55    | -                    | 1,075         | 14,06    | (                                    |   |      |
| OP-        | III Liceum Profilowan | (piwnica) Pom. tec   | sciana w gruncie  | SG1 grunt 0,55    |                      | 1,075         | 6,23     |                                      | - |      |
| ØP         | III Liceum Profilowan | (piwnica) Barek      | sciana w gruncie  | SG1 grunt 0,55    | 1                    | 1,075         | 6,72     | 7                                    |   |      |
|            | 3                     |                      |                   |                   |                      |               |          | <b>U</b> *                           | W |      |
| rupy pr    | rzegród               |                      |                   |                   |                      |               | gr       | upuj po rodzaju                      |   |      |
| Część      | Rodzaj                | 50                   | Nazwa             |                   | Orient.              | U [W/(m²K)]   | F [m²]   | F doc. [m²]                          |   | 4    |
|            |                       |                      |                   | gr                | upow                 | anie po       | rodza    | aju                                  |   | 2    |
| Przegrod   | ly grupy              |                      |                   |                   |                      |               |          |                                      |   | e    |
| Lokal      |                       | Pomieszczenie        | Naz               | wa                |                      | Orient.       | U [W/(m  | <sup>2</sup> K)] F [m <sup>2</sup> ] |   | 1    |
|            |                       |                      |                   |                   |                      |               |          |                                      |   |      |
|            |                       |                      |                   |                   |                      |               |          |                                      |   | A.C. |

## Zgrupowane przegrody można poddać procesowi optymalizacji:

|                         | dy niezgrupowane          |                    |              |                   |              |             |                       |             |    |
|-------------------------|---------------------------|--------------------|--------------|-------------------|--------------|-------------|-----------------------|-------------|----|
| Część                   | Lokal                     | Pomieszczenie      | Rodzaj       | Nazwa             | Orient.      | U [W/(m²K)] | F [m²]                | F doc. [m²] |    |
|                         | <b></b>                   |                    | um atani     |                   |              | óro         |                       |             |    |
| 1) 🚺                    | rzegród                   | rzegrodę           | będziem      | y optymalizowa    | ac, ki<br>ać |             |                       | U * 8       | ]  |
| Część                   | Rodzaj                    |                    | Nazwa        |                   | Orient.      | U [W/(m²K)] | F [m²]                | F doc. [m²] |    |
| ØP                      | strop przy przepływie cie | pła z dołu do góry | GRUPA STROP  | kondygnacja       |              | 0,780       | 954,02                | ?           |    |
| 0) P                    | ściana zewnętrzna         |                    | GRUPA SZ1 Ce | gła Pełna 0,55    | różna        | 1,139       | 1775,37               | ?           | 10 |
| ØP                      | podłoga na gruncie        | 17 - 210 17 - 18   | GRUPA PG1 po | sadzka ceramiczna |              | 0,804       | 1022,87               | ?           |    |
| P                       | strop przy przepływie cie | pła z dołu do góry | GRUPA STROP  | kondygnacja 1     |              | 0,944       | 58,88                 | ?           | 10 |
| A IP                    | sciana w gruncie          |                    | GRUPA SG1 gr | unt 0,55          | -            | 1,075       | 163,49                | ?           | 1  |
|                         | strop had przejazdem      |                    | GRUPA STROP  | nad wejsciem      |              | 0,935       | 10,53                 | 1           | 2  |
| ØP                      |                           |                    |              |                   |              |             |                       |             |    |
| P<br>rzegrod            | dy grupy                  |                    |              |                   |              |             |                       |             |    |
| ) P<br>rzegroc<br>Lokal | dy grupy                  | Pomieszczenie      |              | Nazwa             |              | Orient.     | U <mark>[W</mark> /(m | ²K)] F [m²] |    |
| P<br>rzegroc<br>.okal   | dy grupy                  | Pomieszczenie      |              | Nazwa             |              | Orient.     | U [W/(m               | 2K)] F [m2] |    |

Wprowadzenie danych do optymalizacji ulepszenia przegrody wymaga:

- 1. ocenienia stanu technicznego
- 2. wskazania temperatury wewnętrznej do optymalizacji
- 3. wybrania materiału termoizolacyjnego
- 4. wykonania wyceny ulepszenia

| Nazwa:                                                                                                    | GRUPA SZ1 Cegł      | a Pełna 0,55                                                       |                                       |                     |                             | Czy optymalizow              | ać? |
|----------------------------------------------------------------------------------------------------|---------------------|--------------------------------------------------------------------|---------------------------------------|---------------------|-----------------------------|------------------------------|-----|
| Ocena stanu technicznego:                                                                                                    | *                   | <ul> <li>○ </li> <li>○ </li> <li>♥ tak</li> <li>○ ♥ nie</li> </ul> |                                       |                     |                             |                              |     |
| Temperatura wewnętrzna                                                                                                    |                     |                                                                    |                                       | Współczyn           | nik U                       |                              |     |
| średnioważona po kuba                                                                                                    | aturze danej części | i budynku                                                          |                                       | Średniowa           | żony:                       |                              |     |
| 🔘 średnioważona po kuba                                                                                                    | aturze pomieszczer  | ń zgrupowanych prz                                                 | egród                                 |                     |                             |                              |     |
| Docieplenie                                                                                                    |                     |                                                                    |                                       |                     |                             |                              |     |
| Materiał dociepleniowy:                                                                                                    | Austrotherm EPS     | 040 FASADA                                                         |                                       |                     |                             |                              | •   |
| Współczynnik λ - ŚW:                                                                                                    | 0,04                | W/(m*K)                                                            |                                       |                     |                             |                              |     |
| Współczynnik λ - W:                                                                                                    | 0,043               | W/(m*K)                                                            |                                       |                     |                             |                              |     |
| Gęstość objętościowa:                                                                                                    | 13                  | kg/m³                                                              |                                       |                     |                             |                              |     |
| Ciepło właściwe:                                                                                                    | 1460                | J/(kg*K)                                                           |                                       |                     |                             |                              |     |
| Powierzchnia docieplenia:                                                                                                    | 1810                | m²                                                                 |                                       |                     |                             |                              |     |
|                                                                                                    |                     |                                                                    |                                       |                     |                             |                              |     |
| Optymalizacja automatycz                                                                                                    | .iid. 👿             |                                                                    |                                       |                     |                             |                              |     |
| Optymalizacja automatycz<br>Koszt docieplenia                                                                                                  |                     |                                                                    |                                       | Uwa                 | gi:                         |                              |     |
| Optymalizacja automatycz<br>Koszt docieplenia<br>Robocizna:                                                                                    |                     | 45                                                                 | zł/m²                                 | Uwa<br>w pi<br>ocie | gi:<br>rocesie<br>plić ścia | projektowania<br>anę ogniową |     |
| Optymalizacja automatycz<br>Koszt docieplenia<br>Robocizna:<br>Sprzęt:                                                                         |                     | 45                                                                 | zł/m²<br>zł/m²                        | Uwa<br>w pi<br>ocie | gi:<br>rocesie<br>plić ścia | projektowania<br>anę ogniową |     |
| Optymalizacja automatycz<br>Koszt docieplenia<br>Robocizna:<br>Sprzęt:<br>Materiał dociepleniowy:                                              |                     | 45<br>15<br>105                                                    | zł/m²<br>zł/m²<br>zł/m³               | Uwa<br>w pi<br>ocie | gi:<br>rocesie<br>plić ścia | projektowania<br>anę ogniową |     |
| Optymalizacja automatycz<br>Koszt docieplenia<br>Robocizna:<br>Sprzęt:<br>Materiał dociepleniowy:<br>Materiał niezależny od gru                | bości docieplenia:  | 45<br>15<br>105<br>30                                              | zł/m²<br>zł/m²<br>zł/m³<br>zł/m²      | Uwa<br>w pi<br>ocie | gi:<br>rocesie<br>plić ścia | projektowania<br>anę ogniową |     |
| Optymalizacja automatycz<br>Koszt docieplenia<br>Robocizna:<br>Sprzęt:<br>Materiał dociepleniowy:<br>Materiał niezależny od gru<br>Stawka VAT: | bości docieplenia:  | 45<br>15<br>105<br>30<br>22                                        | zł/m²<br>zł/m²<br>zł/m³<br>zł/m²<br>% | Uwa<br>w p<br>ocie  | gi:<br>rocesie<br>plić ścia | projektowania<br>anę ogniową |     |

| ystem grzewczy  | C.W.U    | . Przegrody                 | Stolarka | a   Wentylacja | mechan | iczna   Warianty | /             |              |          |  |
|-----------------|----------|-----------------------------|----------|----------------|--------|------------------|---------------|--------------|----------|--|
| Nazwa           | l        | J <mark>. [</mark> W/(m²K)] | F [m²]   | λ [W/(mK)]     | d [m]  | U. [W/(m²K)]     | Koszt [zł/m²] | Nakłady [zł] | SPBT [a] |  |
| GRUPA SZ1 Cegła | Pel      | 1,139                       | 1775,37  | 0,040          | 0,17   | 0,195            | 131,58        | 238154,37    | 9,59     |  |
| GRUPA STROP na  | d w      | 0,935                       | 10,53    | 0,040          | 0,19   | 0,172            | 141,40        | 1488,92      | 10,30    |  |
| GRUPA SG1 grunt | 0,55     | 1,075                       | 163,49   | 0,035          | 0,11   | 0,246            | 143,96        | 24473,20     | 25,71    |  |
|                 |          |                             |          |                |        |                  |               |              |          |  |
| d [m]           | u. [w/(  | [m²K)]                      |          | Koszt [zł/m²]  | ]      | Nakład           | y [zł]        | SPBT [       | a]       |  |
| 0,07            | 0,3      | 81                          | 118,77   |                |        | 21496            | 8,27          | 10,77        |          |  |
| 0,08            | 0,3      | 47                          |          | 120,05         |        | 21728            | 6,88          | 10,43        |          |  |
| 0,09            | 0,3      | 20                          | 121,33   |                |        | 21960            | 5,49          | 10,18        |          |  |
| 0,10            | 0,2      | 96                          | 122,61   |                |        | 22192            | 4,10          | 10,00        |          |  |
| 0,11            | 0,2      | 76                          | 123,89   |                |        | 22424            | 2,71          | 9,87         |          |  |
| 0,12            | 0,2      | 58                          | 125,17   |                |        | 22656            | 1,32          | 9,77         |          |  |
| 0,13            | 0,2      | 42                          | 126,45   |                |        | 22887            | 9,93          | 9,70         |          |  |
| 0,14            | 0,2      | 28                          | 127,73   |                |        | 23119            | 8,54          | 9,65         |          |  |
| 0,15            | 0,2      | 16                          | 129,02   |                |        | 23351            | 7,15          | 9,61         |          |  |
| 0,16            | 0,2      | 05                          | 130,30   |                |        | 23583            | 5,76          | 9,59         |          |  |
| 0,17            | 0,1      | 95                          | 131,58   |                | 23815  | 4,37             | 9,59          |              |          |  |
| 0,18            | 0,1      | 86                          | 132,86   |                |        | 24047            | 2,98          | 9,59         |          |  |
| 0,19            | 0,1      | 78                          |          | 134,14         |        | 242/9            | 1,59          | 9,60         |          |  |
| 0,20            | 0,1      | 70                          |          | 135,42         |        | 24511            | 0,20          | 9,61         |          |  |
| 0,21            | 0,1      | 63                          |          | 136,70         | 136,70 |                  | 8,81          | 9,64         |          |  |
| 0,22            | 0,157    |                             |          | 137,98         |        | 249/4            | 6.02          | 9,66         |          |  |
| 0,23            | 0,151    |                             |          | 139,26         |        | 25206            | 0,03          | 9,69         |          |  |
| 0,24            | 0,145    |                             | 140,54   |                |        | 25438            | 4,04          | 9,73         |          |  |
| 0,25            | 25 0,140 |                             |          | 141,82         |        | 25670            | 3,25          | 9,77         |          |  |
| 0,20            | 0,1      | 30                          |          | 143,11         |        | 25902            | 1,00          | 9,81         |          |  |
| 0,27            | 0,1      | 27                          |          | 144,39         |        | 26134            | 0,47          | 9,85         |          |  |
| 0,20            | 0,1      | 27                          |          | 145,6/         |        | 26365            | 9,00          | 9,90         | <u>)</u> |  |

### Wyniki optymalizacji przegród nieprzeźroczystych – podgląd:

#### Optymalizacja przegród przeźroczystych i wentylacji.

Podobnie jak przy przegrodach nieprzeźroczystych należy rozpocząć od grupowania. W naszym przypadku wybrano grupowanie po wsp. U. Należy wskazać stolarkę, która ma być optymalizowana. Przed przystąpieniem należy jednak uzupełnić dane:

- 1. ocena stanu technicznego stolarki
- 2. współczynnik przepływu:

| Współczynnik przepływu a [m | <sup>3</sup> /(m*h*daPa <sup>2</sup> / <sup>3</sup> )]                              | ×  |
|-----------------------------|-------------------------------------------------------------------------------------|----|
| OKNA I DRZWI BALKON         | IOWE STARE                                                                          |    |
| 3,50                        | drewniane, bez uszczelek, z luzem wrębowym 5 mm                                     |    |
| 2,00                        | drewniane, bez uszczelek, z luzem wrębowym 3 mm                                     |    |
| 1,50                        | drewniane, bez uszczelek, z luzem wrębowym 2 mm                                     |    |
| 2,00                        | drewniane, z uszczelkami samoprzylepnymi z miękkiego PCW, z luzem wrębowym do 5 mm  |    |
| 1,20                        | drewniane, z uszczelkami samoprzylepnymi z EPDM, z luzem wrębowym do 5 mm           |    |
| 0,80                        | drewniane, z uszczelkami samoprzylepnymi z pianki PU, z luzem wrębowym do 5 mm      |    |
| 0,50                        | drewniane, z uszczelkami silikonowymi                                               |    |
| OKNA I DRZWI BALKON         | IOWE AKTUALNIE PRODUKOWANE                                                          | 51 |
| 0,75                        | jednoramowe, drewniane i z PCW, trwale rozszczelnione lub z mikrouchyleniem         |    |
| 0,30                        | jednoramowe, drewniane i z PCW z nawiewnikami powietrza (UWAGA: wartość maksymalna) |    |
|                             |                                                                                     |    |

3. długość infiltracji - długość szczelin w m/m2 (dla okien można przyjąć 3,0; dla drzwi 2,6)

| RTO - grupa stolarki                           |                                                        |                                                                       |                |  |  |  |  |
|------------------------------------------------|--------------------------------------------------------|-----------------------------------------------------------------------|----------------|--|--|--|--|
| Nazwa:                                         | zwa: GRUPA Okno 0,91x1;24 ena stanu technicznego: Opis |                                                                       |                |  |  |  |  |
| Ocena stanu technicznego:                      |                                                        |                                                                       |                |  |  |  |  |
| Temperatura wewnętrzna                         |                                                        |                                                                       | Współczynnik U |  |  |  |  |
| średnioważona po kuba<br>średnioważona po kuba | turze danej cze<br>turze pomieszc                      | zści bu <mark>dynku</mark><br>zeń zgrup <mark>owanych otw</mark> orów | Średnioważony: |  |  |  |  |
| Infiltracja                                    |                                                        |                                                                       |                |  |  |  |  |
| Współczynnik przepływu:                        | 4                                                      | m³/(m*h*daPa²/³)                                                      |                |  |  |  |  |
| Długość szczelin:                              | 3                                                      | m/m²                                                                  |                |  |  |  |  |
| Wentylacja                                     |                                                        | Strumień powietrza went.                                              |                |  |  |  |  |
| Współczynnik cr: 1,20<br>Współczynnik cm: 1,35 |                                                        | Części budynku: 🔽<br>Wartość: 11968,26 m³/h                           |                |  |  |  |  |
|                                                |                                                        | OK 🚫 Anuluj                                                           |                |  |  |  |  |

## 4. współczynnik Cr

| Współczynnik korekcyjny cr                                                                                                    |                                            |
|----------------------------------------------------------------------------------------------------|--------------------------------------------|
| WENTYLACJA NATURALNA                                                                                                    |                                            |
| 1,20 okna bardzo szczelne (a≤4) lub obserwowana nadmierna wentylacja powodująca                                                                                            | a wyziębianie pomieszczeń                  |
| 1,00 okna szczelne (0,5 <a<1), lub="" okno="" opcją="" ro<="" rozwieralno-uchylnym="" skrzydłem="" td="" ze=""><td>zszczelniania; warunki wentylacji normalne</td></a<1),> | zszczelniania; warunki wentylacji normalne |
| 0,85 okna bardzo szczelne (a<0,3) z nawiewnikami powietrza regulowanymi ręcznie                                                                                            |                                            |
| 0,70 okna bardzo szczelne (a<0,3) z nawiewnikami powietrza regulowanymi automaty                                                                                           | ycznie                                     |
| 0,55 okna szczelne, obserwowana niewystarczająca wentylacja                                                                                                    |                                            |
| WENTYLACJA MECHANICZNA WYWIEWNA                                                                                                    |                                            |
| 1,20 otwory nawiewne bez możliwości regulacji lub okna bardzo nieszczelne (a<4) ora                                                                                        | az otwory nawiewne z możliwością regulacji |
| 1,00 okna bardzo szczelne (a<0,3) z nawiewnikami powietrza regulowanymi ręcznie lu                                                                                         | ub automatycznie                           |
| 0,55 współczesne szczelne okna bez nawiewników powietrza, obserwowana niewystar                                                                                            | czająca wentylacja                         |
|                                                                                                    |                                            |

## 5. współczynnik Cm

| Współczynnik korekcyjny cm |                                                                                                    |  |
|----------------------------|----------------------------------------------------------------------------------------------------|--|
| WENTYLACJA NATURAL         | NA                                                                                                    |  |
| 1,35                       | okna bardzo szczelne (a≤4) lub obserwowana nadmierna wentylacja powodująca wyziębianie pomieszczeń                                                                             |  |
| 1,00                       | okna szczelne (0,5 <a<1), lub="" normalne<="" okno="" opcją="" rozszczelniania;="" rozwieralno-uchylnym="" skrzydłem="" td="" warunki="" wentylacji="" ze=""><td></td></a<1),> |  |
| 1,00                       | okna bardzo szczelne (a<0,3) z nawiewnikami powietrza regulowanymi ręcznie                                                                                                    |  |
| 1,00                       | okna bardzo szczelne (a<0,3) z nawiewnikami powietrza regulowanymi automatycznie                                                                                               |  |
| 0,70                       | okna szczelne, obserwowana niewystarczająca wentylacja                                                                                                    |  |
| WENTYLACJA MECHANI         | CZNA WYWIEWNA                                                                                                    |  |
| 1,35                       | otwory nawiewne bez możliwości regulacji lub okna bardzo nieszczelne (a<4) oraz otwory nawiewne z możliwością regulacji                                                        |  |
| 1,00                       | okna bardzo szczelne (a<0,3) z nawiewnikami powietrza regulowanymi ręcznie lub automatycznie                                                                                   |  |
| 0,70                       | współczesne szczelne okna bez nawiewników powietrza, obserwowana niewystarczająca wentylacja                                                                                   |  |
|                            |                                                                                                    |  |

#### Tak przygotowaną stolarkę można poddać optymalizacji:

| tolarka                               | niezgrupo                                             | wana                                          |       |           |          |                               |                                    |                                                |                           |                          |                 |                                |                                        |                               |            |   |
|---------------------------------------|-------------------------------------------------------|-----------------------------------------------|-------|-----------|----------|-------------------------------|------------------------------------|------------------------------------------------|---------------------------|--------------------------|-----------------|--------------------------------|----------------------------------------|-------------------------------|------------|---|
| Część                                 | Lokal                                                 | Pomieszcz                                     | Went. | Przegroda | Stolarka |                               | Orient.                            | U [W/m²K                                       | ] g                       | F [m <sup>2</sup>        | )               | a I                            | [m/m²]                                 | cr                            | cm         |   |
| Jlepszer                              | )<br>iia                                              |                                               |       |           |          |                               |                                    |                                                |                           |                          |                 |                                | ID                                     | U                             | Ð          | • |
| Nazwa                                 |                                                       |                                               |       |           |          |                               |                                    | Went.                                          | U [W/m                    | <sup>ε</sup> Κ] <u></u>  | Ê               | a l                            | [m/m²]                                 | cr                            | cm         |   |
| rupy st<br>Część<br>Y P<br>Y P<br>Y P | olarki<br>Nazwa<br>GRUPA Okr<br>GRUPA DZ<br>GRUPA Okr | no 0,91x1,24<br>0,9x2,05<br>no luksfery 2,98x | 1,65  |           |          | Went.<br>WENT<br>WENT<br>WENT | Orient.<br>różna<br>różna<br>różna | U [W/m <sup>2</sup><br>3,100<br>2,600<br>4,500 | K] F [<br>201<br>8,<br>44 | m²]<br>),55<br>28<br>,16 | a<br>4,0<br>4,0 | l [m/m<br>3,00<br>2,60<br>0,00 | <sup>2</sup> ] cr<br>1,2<br>1,2<br>0,0 | cm<br>0 1,3<br>0 1,3<br>0 0,0 | 5 E<br>0 • |   |
| Stolarka                              | grupy                                                 |                                               |       |           |          |                               |                                    |                                                |                           |                          |                 | - 05 -                         |                                        |                               |            |   |
| Lokal                                 |                                                       | Pomieszo                                      | zenie | Prze      | egroda   | 5                             | Stolarka                           |                                                | 0                         | rient.                   | U [W            | //m²K]                         | g                                      | F [m²]                        |            |   |
| Jlepszer                              | iia                                                   |                                               |       |           |          |                               |                                    |                                                |                           |                          |                 |                                |                                        |                               |            |   |
| Nazwa                                 |                                                       |                                               |       |           |          |                               |                                    | Went.                                          | U [W/m <sup>3</sup>       | <sup>ι</sup> Κ] <u>(</u> |                 | a l                            | [m/m²]                                 | cr                            | cm         |   |
| <b>+</b> ]                            |                                                       |                                               |       |           |          |                               |                                    |                                                |                           |                          |                 |                                |                                        |                               |            |   |
|                                       |                                                       |                                               |       |           |          |                               | -                                  |                                                |                           |                          |                 |                                |                                        | <i></i>                       |            |   |

Do określenia ulepszenia należy podać:

- 1. opis
- 2. rodzaj wentylacji

Wentylacja naturalna oraz mechaniczna wywiewna jest analizowana razem z oknem. Określa się wówczas wartości Cr i Cm.

W przypadku wentylacji mechanicznej nawiewnej oraz nawiewno-wywiewnej, stolarka analizowana jest osobno.

W analizowanym przypadku wentylacja jest naturalna, dlatego wprowadza się następujące dane:

| nennenn (                              | (1111)    |                    |        |                        |        | -           |             | 252.0 |   |
|----------------------------------------|-----------|--------------------|--------|------------------------|--------|-------------|-------------|-------|---|
| Nazwa:                                 | Okna 1,3  |                    |        |                        | *      | Zam         | urowar      | nie   |   |
| Sposób realizacji:                     | Nowoczes  | na stolarka PCV o  | Uw=1   | ,,3                    | * •    | ) b<br>() p | rak<br>elne |       |   |
| Stolarka typowa                        |           |                    |        |                        |        |             |             |       |   |
| Nazwa typu                             |           |                    |        |                        | U [W/r | n²K]        | g           | а     | * |
| Okna drewniane st                      | andardowe | e z szybą 1,1      |        |                        | 1,4    | 0           | 0,67        | 0,30  |   |
| Okna drewniane st                      | andardowe | e z szybą 1,0      |        |                        | 1,3    | 5           | 0,67        | 0,30  |   |
| Okna drewniane st                      | andardowe | e z szybą 0,6      |        |                        | 1,1    | 0           | 0,50        | 0,30  |   |
| Okna drewniane st                      | andardowe | z szybą 0,5        |        |                        | 1,0    | 5           | 0,50        | 0,30  |   |
| Okna PCV pięcioko<br>Okna PCV pięcioko | morowe o  | UF 1,55 Z SZYDą 1, | .0     |                        | 1,5    | 0           | 0,67        | 0,30  |   |
|                                        |           |                    | -      |                        |        | -           |             |       | - |
| odzaj wentylacji:                      | naturalna |                    |        |                        | 10     |             |             |       |   |
| Parametry cieplne:                     |           |                    |        | Parametry wentylacyjne |        |             |             |       |   |
| Współczynnik U: 1                      | 1,30 V    | //(m²*K) 🙆 [       |        | Współczynnik cr: 0,85  |        |             |             |       |   |
| Współczynnik g: 0                      | 0,67      |                    |        | Współczynnik cm: 1     |        |             |             |       |   |
| Koszty                                 |           |                    |        |                        |        |             |             |       |   |
| Termomodernizacja                      | stolarki: | 450                | zł/m   | 2                      |        |             |             |       |   |
| Montaž stolarki:                       |           | 100                | zł/m   | 2                      |        |             |             |       |   |
| Zamurowanie stolar                     | ki:       | 0                  | zł/m   | 2                      |        |             |             |       |   |
| Modernizacja wenty                     | lacji:    | 22000              | zł     |                        |        |             |             |       |   |
| Stawka VAT:                            |           | 22 🔹               | %      |                        |        |             |             |       |   |
| Podstawa przyjęcia                     | wyceny:   | kosztorys inweste  | orsk · | 3                      |        |             |             |       |   |
| Uwagi:                                 |           |                    |        |                        |        |             |             |       |   |
| Brak                                   |           |                    |        |                        |        |             |             |       | 1 |
|                                        |           |                    |        |                        |        |             |             |       |   |
|                                        |           |                    |        |                        |        |             |             |       |   |

#### Wyniki optymalizacji:

| Nazwa                                                                      |       |              | Went.        | U. [W/(m²K)]   | E [m²]        | U, [W/(m²K)]   | Nakłady [zł]        | SPBT [a]      |
|----------------------------------------------------------------------------|-------|--------------|--------------|----------------|---------------|----------------|---------------------|---------------|
| GRUPA Okno 0.91x1                                                          | 74    |              | WENT         | 3,100          | 200.55        | 1.020          | 149486.60           | 3.99          |
| GRUPA Okno 0,91x1,24<br>GRUPA Okno luksfery 2,98x1,65<br>GRUPA DZ 0,9x2,05 |       |              | WENT<br>WENT | 4,500<br>2,600 | 44,16<br>8,28 | 1,100<br>2,000 | 25988,16<br>9091,44 | 9,63<br>47,63 |
| Nazwa                                                                      | Went. | U, [W/(m²K)] |              | a. l. [n       | 1]            | cr, cm,        | Nakłady [zł]        | SPBT [a]      |
| U_PP_1                                                                     | WENT  | 1,020        |              |                | 0             | ,85 1,00       | 149486,60           | 3,99          |
|                                                                            |       |              |              |                |               |                |                     |               |
|                                                                            |       |              |              |                |               |                |                     |               |

Raport z optymalizacji można wygenerować klikając [Drukuj raport].

Taki raport można samemu wygenerować z pliku:

http://cieplej.pl/imgturysta/file/programy/certo-opty-przyklad-z-ulepszeniami.certoh lub pobrać ze strony:

http://cieplej.pl/imgturysta/file/programy/certo-opty-przyklad-z-ulepszeniami-WYDRUK.pdf